# Phonak Roger™ iN mikrofonok

# A Roger iN mikrofon telepítési útmutatója

#### Tartalom

| A Roger vevők telepítése egy hallókészülékpárhoz a RogerDirect™ segítségével | .1 |
|------------------------------------------------------------------------------|----|
| A Roger vevők számának ellenőrzése a Roger iN mikrofonban                    | .2 |
| A Roger vevő leválasztása a hallókészülékről                                 | .3 |

## A Roger vevők telepítése egy hallókészülékpárhoz a RogerDirect<sup>™</sup> segítségével

Győződjön meg róla, hogy a hallókészülék a Phonak Target 6.1 vagy újabb verziójában elérhető legfrissebb FW-vel rendelkezik.

A telepítés lépései:

- 1. Kapcsolja be a Roger iN mikrofont
- 2. Tartsa nyomva a telepítőgombot két másodpercig, amíg a jelzőfény zölden kezd villogni:

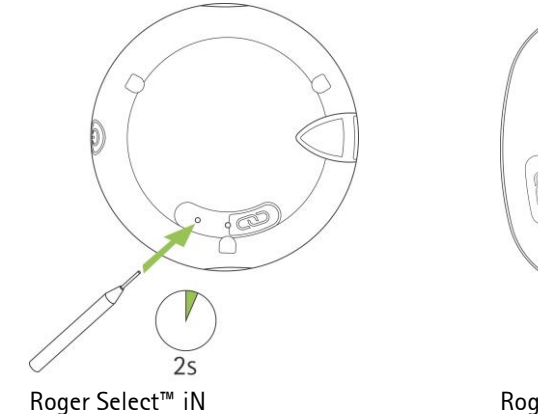

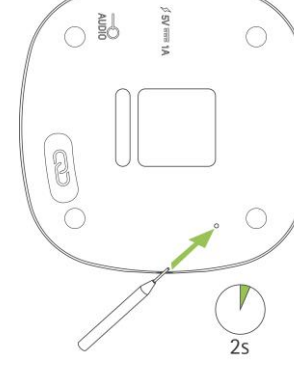

Roger Table Mic II iN

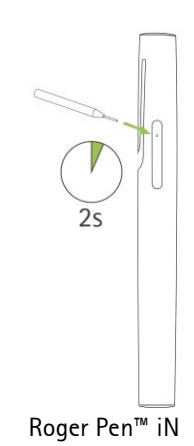

3. Helyezze a Roger iN mikrofont az asztalra

4. Kapcsolja be az egyik hallókészüléket (a másik legyen kikapcsolva)

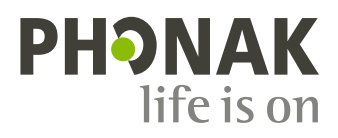

5. Helyezze a hallókészüléket a Roger iN mikrofon közelébe (10 centiméteren belüli távolságba)

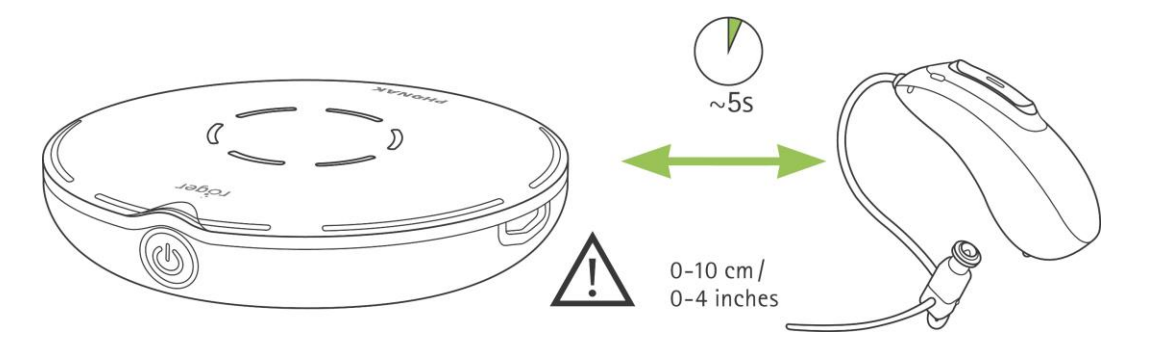

- 6. Várjon nagyjából 5 másodpercet, amíg a Roger iN mikrofon jelzőfénye folyamatos zöld fényre vált
- 7. A másik hallókészülékkel is ismételje meg a 2-6. lépést.

Megjegyzés: A hallókészülékek automatikusan csatlakoznak a Roger iN mikrofonhoz.

Ha a jelzőfény a telepítést követően pirosra vált, akkor a folyamat sikertelen volt. Ez az alábbi okok miatt következhet be:

- Túl nagy volt a távolság a Roger iN mikrofon és a hallókészülék között
- A Roger iN mikrofonhoz nincsenek Roger vevők telepítve
- A hallókészülékhez már telepítették a Rogert
- A hallókészülék nem RogerDirect-kompatibilis.

### A Roger vevők számának ellenőrzése a Roger iN mikrofonban

#### A Roger iN mikrofon bekapcsolását követően nyomja meg röviden a mikrofon telepítőgombját:

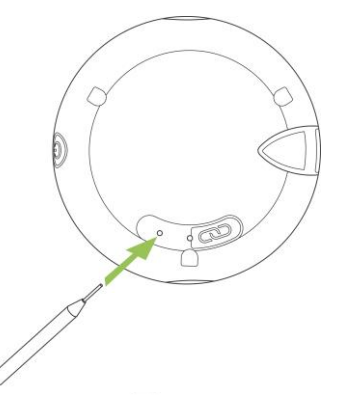

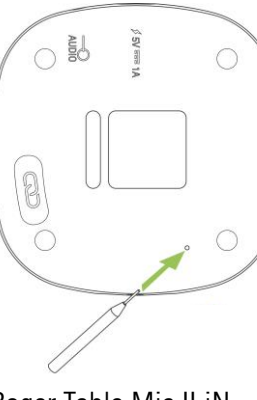

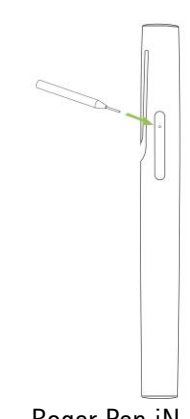

Roger Select iN

Roger Table Mic II iN

Roger Pen iN

A jelzőfény tájékoztatni fogja Önt arról, hogy hány Roger vevő áll rendelkezésre:

- 🔘 🔘 🛛 Két Roger vevő érhető el
- 🔘 🔘 🛛 Egy Roger vevő érhető el
- Nem érhető el Roger vevő

A leválasztás lépései:

- 1. Kapcsolja be a Roger iN mikrofont
- 2. Tartsa nyomva a telepítőgombot két másodpercig, amíg a jelzőfény zölden kezd villogni

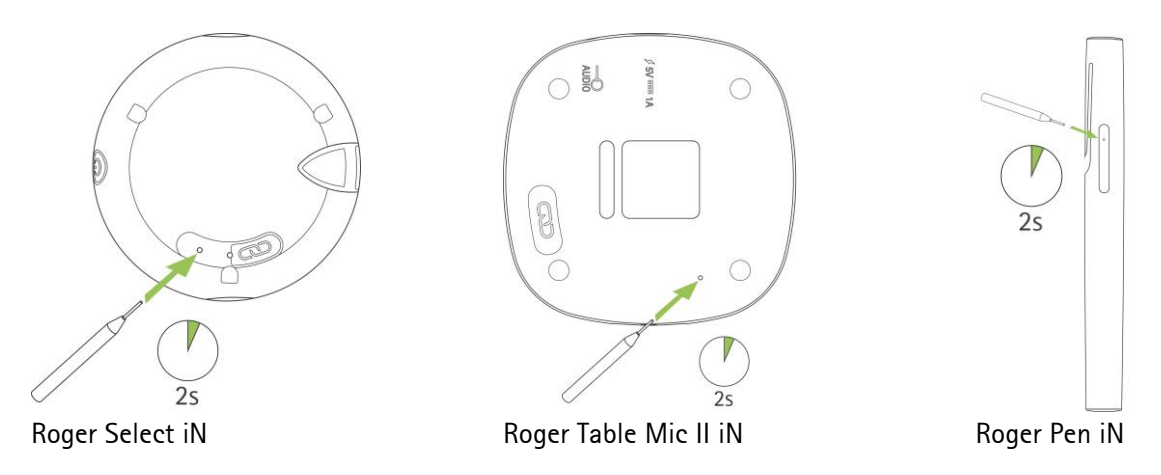

- 3. Helyezze a Roger iN mikrofont az asztalra
- 4. Kapcsolja be az egyik hallókészüléket (a másik legyen kikapcsolva)
- 5. Helyezze a hallókészüléket a Roger iN mikrofon közelébe (10 centiméteren belüli távolságba)

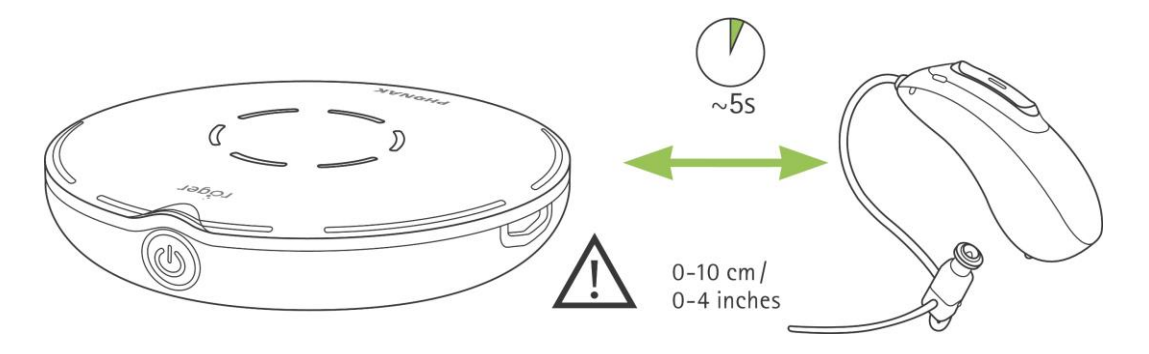

- 6. Várjon nagyjából 5 másodpercet, amíg a Roger iN mikrofon jelzőfénye folyamatos zöld fényre vált
- 7. A másik hallókészülékkel is ismételje meg a 2–6. lépést, amennyiben szükséges.

Ha a jelzőfény a leválasztást követően pirosra vált, akkor a leválasztási folyamat sikertelen volt. Ez az alábbi okok miatt következhet be:

- Túl nagy volt a távolság a Roger iN mikrofon és a hallókészülék között
- A Roger iN mikrofonhoz már telepítettek két Roger vevőt
- A hallókészülékhez nem telepítették a Rogert
- A hallókészülék nem RogerDirect-kompatibilis.